| June Kar                                        | Tr         |
|-------------------------------------------------|------------|
| <ul> <li>Classes</li> <li>virtuelles</li> </ul> | Po<br>vous |
| Classes ouvertes                                | répé       |
| Zone Élèves                                     | votre      |
| Zone Enseignants                                | Vo         |
| Documentation                                   | trava      |
| <ul> <li>Création de</li> </ul>                 | Таре       |
| ressources                                      | le lie     |
| • Site                                          | Vous       |
|                                                 | gauc       |
|                                                 | •          |

## Travailler en autonomie avec WIMS : réviser !

Pour réviser en allemand pendant les vacances d'été, nous vous proposons de travailler avec WIMS : vous pourrez répéter les exercices, suspendre l'enregistrement et consulter votre score.

Voici un mode d'emploi pour vous connecter et faire ce ravail :

Tapez dans un moteur de recherche : <mark>wims upjv</mark> et cliquez sur le lien proposé.

Vous arrivez sur une première page et voyez ce bandeau à gauche : cliquez sur <mark>« zone élèves</mark> »</mark>.

Entrez alors le nom de votre classe :

Deutsch in den Sommerferien et cliquez sur « rechercher ».

Vous arrivez alors sur cette page :

| Classes virtuelles                                                                                                    |                                   |                                        |        |               |                       |         |  |  |
|----------------------------------------------------------------------------------------------------|-----------------------------------|----------------------------------------|--------|---------------|-----------------------|---------|--|--|
| — Zone Élèves —                                                                                                    |                                   |                                        |        |               |                       |         |  |  |
| Recherchez votre classe :                                                                                                    |                                   |                                        |        |               |                       |         |  |  |
|                                                                                                    |                                   | Deutsch in den Sommerferien Rechercher |        |               |                       |         |  |  |
| Choisissez la ligne correspondant à la classe ou l'établissement qui vous concerne. Cliquez sur Entrer pour y entrer ou vous y inscrire (si le statut est <b>protégé</b> ), vous avez besoin d'un mot de passe que vous obtiendrez auprès de l'enseignant ou de l'administrateur). |                                   |                                        |        |               |                       |         |  |  |
| Classes indépendantes                                                                                                    |                                   |                                        |        |               |                       |         |  |  |
|                                                                                                    | Nom                               |                                        | Action | Enseignant    | Niveau                | Statut  |  |  |
|                                                                                                    | Lycée Cassi<br>Deutsch in den Som | ni<br>merferien                        | Entrer | Josiane CARRE | secondaire<br>Année 5 | protégé |  |  |

Cliquez sur « entrer » et à la page suivante allez sur « vous n'avez pas de compte dans cette classe virtuelle ». Cliquez sur « s'inscrire ». On vous demande alors le mot de passe de la classe, le voici : **31090** . Cliquez ensuite sur « envoyer ». Remplissez la page suivante : indiquez vos nom et prénom, choisissez votre identifiant et votre mot de passe. Puis cliquez sur « J'accepte les conditions.... » et enregistrez. A la page suivante vous devrez confirmer votre mot de passe. N'oubliez pas de noter tout cela soigneusement pour revenir plus tard... Votre inscription sera alors confirmée et vous pourrez « aller travailler ». Vous verrez alors apparaître votre identifiant et vous devrez saisir de nouveau votre mot de passe. Vous pourrez alors accéder à l'espace de travail, cliquer sur un des onglets et accéder aux « feuilles de travail ». Bon courage... und schöne Ferien !